# TOSHIBA

## Compact Wired Remote Controller Owner's Manual

Model name:

**RBC-ASCU11-E** 

- Read the manual before using the remote controller.
- Refer to the Installation Manual supplied with the indoor unit for any installation instruction other than operations of the remote controller.

| Owner's Manual             | 1   | English      |
|----------------------------|-----|--------------|
| Mode d'emploi              | 8   | Français     |
| Gebrauchsanweisung         | 15  | Deutsch      |
| Manuale dell'utilizzatore  | 22  | Italiano     |
| El manual del propietario  | 29  | Español      |
| Manual do Usuário          | 36  | Português    |
| Handleiding                | 43  | Nederlands   |
| Εγχειρίδιο ιδιοκτήτη       | 50  | ελληνικά     |
| Инструкция по применению   | 57  | Русский язык |
| Kullanıcı Kılavuzu         | 64  | Türkçe       |
| Bruksanvisning             | 71  | Svenska      |
| Käyttöohje                 | 78  | Suomalainen  |
| Brugervejledning           | 85  | Dansk        |
| Brukerveiledning           | 92  | Norsk        |
| Instrukcja użytkownika     | 99  | Polski       |
| Ръководство за собственика | 106 | Български    |
| Manual de instalare        | 113 | Românesc     |
| Kasutusjuhend              | 120 | Eesti        |
| Lietotāja rokasgrāmata     | 127 | Latviešu     |
| Korisnički priručnik       | 134 | Hrvatski     |
| Uživatelská Příručka       | 141 | Česky        |
| Návod na použitie          | 148 | Slovenský    |
| Priročnik za uporabo       | 155 | Slovenščina  |
| Tulajdonosi kézikönyv      | 162 | Magyar       |
| 설치 설명서                     | 169 | 한국어          |

## TOSHIBA Klimatizace (dělený typ)

## Modelu: RBC-ASCU11-E

Kompaktní kabelový dálkový ovladač

## Uživatelská Příručka

Děkujeme, že jste si koupili dálkové ovládač klimatizace společnosti Toshiba.

Před použitím dálkového ovladače klimatizace si pečlivě přečtěte tuto příručku uživatele.

Ujistěte se, že jste od výrobce obdrželi "Uživatelskou Příručku" a "Návod k instalaci" (nebo od prodejce).
 Požadavky na výrobce nebo na prodejce

Vysvětlete prosím obsah příručky a pak příručku předejte uživatelům.

# 1 Bezpečnostní varování

- Prosím, pečlivě si přečtěte "Bezpečnostní varování" před používáním.
- Následující upozornění obsahují důležité položky týkající se bezpečnosti. Prosím, postupte dle toho. Než přečtete text, prostudujte následující údaje (pokyny a symboly) a postupujte podle níže uvedených pokynů.

| A Varování | 'Varování" poukazuje na nesprávný provoz a nedodržení pokynů uvedených v   |
|------------|----------------------------------------------------------------------------|
|            | upozornění mohou vést k vážnému zranění nebo smrti.                        |
|            | 'Oznámení" poukazuje na nesprávnou obsluhu a nedodržení pokynů uvedených v |
|            | oznámení může vést k vážnému zranění osob nebo škodám na majetku. (*1)     |

\*1: Škody na majetku zahrnují ztráty budov, ztráty rodinného majetku, drůbeže, domácí zvířata a další hlediska.

## 🕂 Varování

### Instalace

- Dálkový ovladač musí být nainstalován kvalifikovaným elektroinstalatérem. Pokud sám nesprávně nainstalujete dálkový ovladač, může dojít k úrazu elektrickým proudem, požáru nebo jiným problémům.
- Ujistěte se, že jde o instalaci specifické klimatizační jednotky Toshiba a obraťte na výhradního prodejce během instalace. Pokud sami instalujete klimatizační jednotku, může dojit k úrazu elektrickým proudem, požáru nebo jiným problémům.

### Operace

 Pokud zjistíte, že klimatizační jednotka není v pořádku (například, ucítíte zápach z hořících předmětů), okamžitě vypněte hlavní vypínač nebo odpojte jistič a tím vypněte klimatizační jednotku. Obraťte se na prodejce. V případě chodu jednotky, když to není celé v pořádku, může dojit k poruše stroje, úrazu elektrickým proudem, požáru nebo jiným problémům.

### Znovu instalování a Údržba

- Nedělejte údržbu žádné části klimatizační jednotky sami.
   Kdykoli je potřeba údržba, ujistěte se, že jste se obrátili na prodejce pro údržbu.
   Nesprávná údržba může způsobit úraz elektrickým proudem, požár nebo jiné problémy.
- Nezapomeňte se obrátit na prodejce při instalaci klimatizace.
   Nesprávná instalace může způsobit úraz elektrickým proudem, požár nebo jiné problémy.

## 🕂 Oznámení

### Operace

- Zabraňte vniknutí kapaliny do dálkového ovladače.
   Nepolívejte na něj šťávu, vodu či jiné kapaliny. Mohlo by to vést k strojové poruše, úrazu elektrickým proudem, požáru nebo jiným problémům.
- Nešplíchejte přímo na dálkovém ovladači hořlavé spreje, které by mohly způsobit požár.
- Nestrčte do přepínače ostrým předmětem, který by obsahoval některé z výše uvedených látek. Může to vést k zkratu nebo poruše.

# 2 Název a Funkce Součástek

Po zmačknutí tlačítka se podsvícení LCD rozsvítí po dobu 15 sekund

## Tlačítko

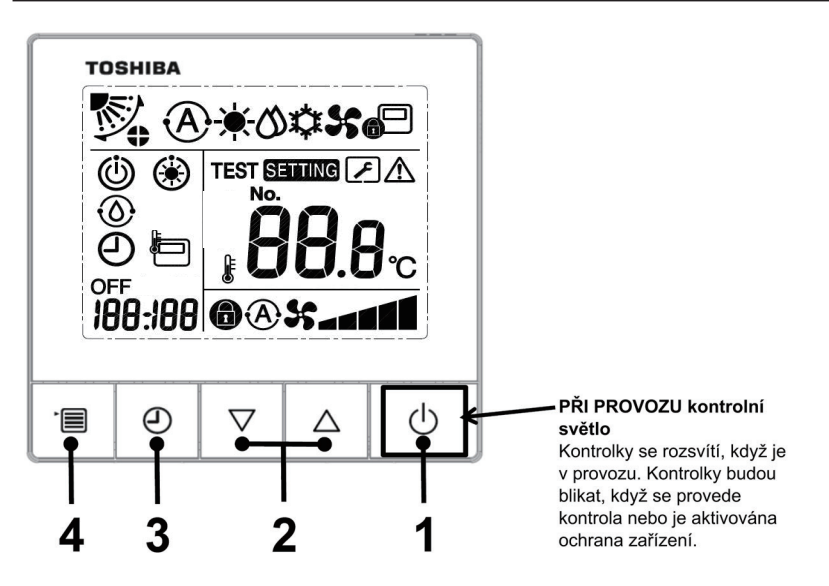

### 1 Tlačítko ZAPNOUT / VYPNUTO

Stisknutím tlačítka zapnete klimatizační jednotku a dalším stisknutím tlačítka vypnete klimatizační jednotku.

#### 2 Tlačítko nastavení

Používá se k nastavení teploty za běžných podmínkách. Používá se v provozním režimu, v režimu rychlosti proudu vzduchu a v režimu nasměrování proudu vzduchu ke změnění příslušné nastavení.

#### 3 Tlačítko Časovače na Vypínání

Nastavte časované vypnutí.

#### 4 Tlačítko Menu

Používá se při výběru režimu provozu, rychlosti proudění vzduchu a směru proudění vzduchu. Každé stisknutí tlačítka se přepne v následujícím pořadí.  V určitých režimech vnitřní jednotky volba rychlosti proudění vzduchu nebo volba směru proudění vzduchu může být vynechána.

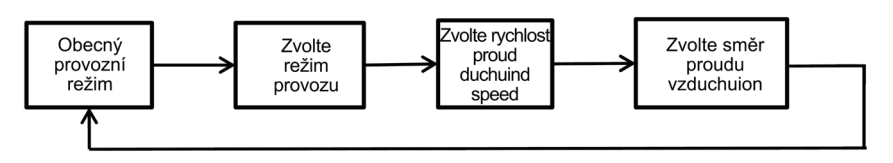

## Indikující Ikona

Všechny ikony zobrazené na displeji jsou pouze pro ilustrační účely. Klimatizační jednotka s funkcí chlazení nezobrazí ikony, které se týkají topení. Když bliká "NASTAVENÍ", operace není povolena.

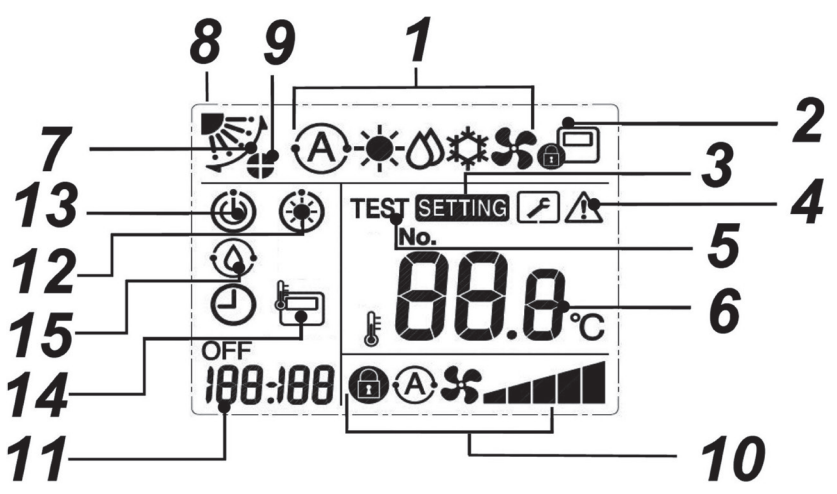

- 1 lkona indikátoru režimu spuštění Zobrazí vybraný režim běhu.
- 2 Ikona indikátoru centrálního ovládání Zobrazuje se, jestli je klimatizační jednotka centrálně řízena nebo je řízena centrálním řídicím zařízením, jako je, například, centrální dálkový ovladač. estli centrální ovládání zabraňuje použití dálkového ovladače, po stisknutí na dálkovém ovladači bude blikat tlačítka PZAPNOUT / VYPNUTO, Režimu nebo Teplota, což znamená, že tlačítka nefungují. (nastavení, která lze nakonfigurovat na dálkovém ovladači, se liší podle režimu centrálního ovládači. Podrobné informace naleznete v uživatelské příručce centrálního dálkového ovladače.).

#### 3 Nastavení Indikační Ikony

Ukazuje, že systém provádí automatickou kontrolu po odpojení jističe nebo při výskytu jiných podmínek.

4 Údržba Indikační Ikony Ukazuje, jestli funguje ochrana zařízení nebo že v zařízení se provádí kontrola.

- 5 Zkušební provoz Indikační Ikony Zobrazí se během zkušebního provozu.
- 6 Ikona Indikátoru nastavení Teploty Zobrazí zvolené nastavení teploty.
- 7 Ikona Indikátoru Směr Proudění Vzduchu Zobrazí se, když se mřížka pohybuje nahoru a dolů.
- 8 Ikona Indikátoru Položky Mřížky Označuje umístění mříže.

#### 9 Ikona Indikátoru Uzamčení Mřížky Zobrazí se, pokud je vybaven uzamykacím

zařízením mřížky. (Platí pouze pro klimatizaci, která dodává vzduch všude kolem.) N

#### 10 Fan speed indication icon

• Ukazuje zvolenou rychlost proudění vzduchu.

(Tři úrovní rychlosti proudění vzduchu).

| Automatický |   | <b>A</b> \$\$  |
|-------------|---|----------------|
| Topení      |   | <b>55 -</b>    |
| Suchý       |   | 55             |
| Chlazení    |   | 5 - <b>- -</b> |
| Vysoký      | 0 | 55             |

 Ukazuje zvolenou rychlost proudění vzduchu. (Pětistupňová jednotka rychlosti proudění vzduchu větru).

A

Automatický Topení Topení+ Suchý Suchý+

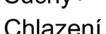

#### Chlazení Vysoký

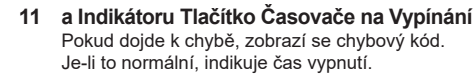

#### 12 Ikona Indikátoru Přehřívání

Zobrazí se při spuštění režimu topení nebo při spuštění cyklu odtávání. Po zobrazení této ikony se přívod vzduchu z vnitřní jednotky zastaví nebo bude spuštěn v režimu přívodu vzduchu.

#### 13 Ikona Indikátoru Pohotovost Režim

Ukazuje, že pokud je další vnitřní jednotka v režimu vytápění / chlazení, systém Toshiba Super Smart Multi-Connected nemůže ochladit / zahřívat; kromě toho systém vícenásobného připojení k super-rekuperaci tepla nemůže ohřívat nebo ochladit, protože venkovní teplota překračuje rozsah provozních teplot

14 Ikona Indikátoru Senzoru Dálkového Ovladače Zobrazí se při používání senzoru dálkového ovladače

#### 15 Ikona Indikátoru Samočištění Zobrazí se při odvlhčení výměníku tepla vnitřní jednotky pomocí samočisticí operace.

#### 3 Operace

Při prvním použití klimatizační jednotky nebo změně nastavení postupujte podle níže uvedených kroků. Dalším stisknutím tlačítka ZAPNOUT / VYPNUTO spusťte klimatizaci se zvolenými nastaveními

## Pohotovostní Režim

Když bliká "NASTAVENÍ", systém nepouští funkci.

#### Požadavky

- Během používání zapněte napájení
- Při opětovném používání klimatizace po dlouhé době klidu, zapněte napájení nejméně 12 hodin předem.
- Dálkový ovladač lze použít po zapnutí napájení nejdřív za asi 1 minuty. Nejde o poruchu.

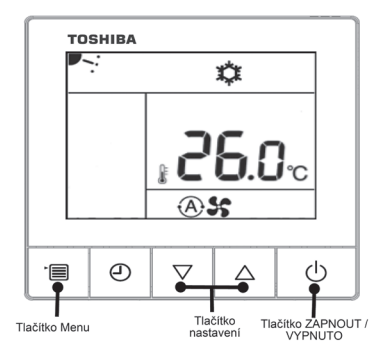

 Tlačítko ZAPNOUT / VYPNUTO Stiskněte tlačítko, aby se rozsvítil kontrolní světlo a spustil se.

#### Při Topení

 V případě, že se udržuje režim dodávky vzduchu vnitřní jednotky, klimatizace začne nabíjet horký vzduch po zahřátí na 3-5 minut.

#### 2 Zvolte Režim Provozu

Přepněte do režimu provozu stisknutím tlačítka nabídky.

· Bliká ikona aktuálního režimu provozu.

Po každém stisknutí tlačítka nastavení se režim provozu a jeho ikony změní v následujících pokynech:

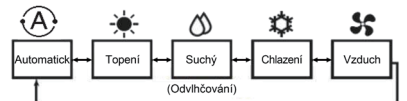

(Klimatizační jednotka s funkcí chlazení se nezobrazí: "Automaticky" and "Automaticky" and "

- Pro systémy s vícenásobnými připojeními, "A Automatický" mohou být zobrazeny a vybrány pouze v systému s vícenásobným připojením k rekuperaci tepla.
- Pro vysoký statický tlak skryjte stropní kanály," Odvlhčování " není přípustné.
- Není-li tlačítko stisknuto během 30 sekund, volba provozního režimu se ukončí.

#### 3 Zvolte Rychlost Proudění Vzduchu

Přepněte do režimu rychlosti proudění vzduchu stisknutím tlačítka nabídky.

 Aktuální ikona rychlosti proudění vzduchu bude blikat. Po každém stisknutí tlačítka nastavení se změní režim rychlosti větru a jeho ikony v následujících objednávkách:

Tři úrovní rychlosti proudění vzduchu:

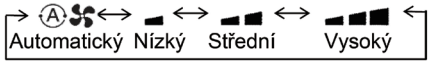

· Pět úrovní rychlosti proudění vzduchu:

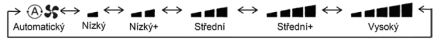

- Rychlost proudění vzduchu, které lze nastavit, se liší v závislosti na připojené vnitřní jednotce.
- "As Automatic" nelze zvolit v režimu napájení vzduchu.
- Není-li tlačítko stisknuto během 30 sekund, volba rychlosti proudění vzduchu se ukončí.

### 4 Zvolte Směr Proudění Vzduchu

Přepněte do režimu směr větru stisknutím tlačítka menu..

Aktuální ikona směru větru bude blikat.

Při každém stisknutí tlačítka nastavení se režim směru větru a jeho ikony změní v následujících objednávkách:

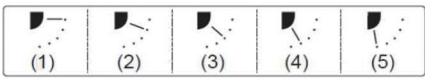

| Režim provozu                                    | Dostupná směr proudění<br>vzduchu                                                     |
|--------------------------------------------------|---------------------------------------------------------------------------------------|
| Topení, přívod vzduchu,<br>Automatic (Topení)    | $(1) \Leftrightarrow (2) \Leftrightarrow (3) \Leftrightarrow (4) \Leftrightarrow (5)$ |
| Chlazení, odvlhčování,<br>automatické (chlazení) | $(1) \Leftrightarrow (2) \Leftrightarrow (3)$                                         |

- Vzhledem k poněkud odlišnému modelu různých vnitřních jednotek viz Uživatelské Příručky Pro Klimatizační Jednotku při nastavení polohy a výkyvu mříže.
- Není-li tlačítko stisknuto během 30 sekund, volba směru proudění vzduchu skončí.

#### 5 Zvolte Teplotu

Stisknutím tlačítka Nastavení nastavte teplotu.

- Rozsah nastavení teploty je is od 18.0° C až 29.0°C.
- Rozsah upravení teploty je 0.5°C.

# 4 Časované Ukončení Provozu

Časové vypnutí: Po dosažení nastavené doby přestane vnitřní jednotka přestat pracovat.

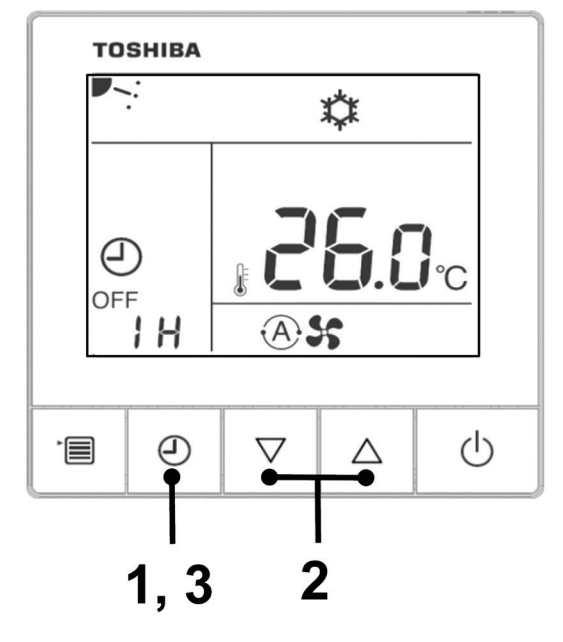

### 1 Tlačítko Časovač Vypínání

Stiskněte tlačítko Časované vypínání během provozu klimatizační jednotky.

• Když 🕘 a OFF jsou zapnuté are on, SETTING a Ikona časování bliká.

#### 2 Zvolte Doba Vypnutí

Stisknutím tlačítka nastavení abyste mohli nastavit čas.

- Podle zákona o stoupání o 0,5 hodiny (30 minut), 1 hodinu, 2 hodiny ..., maximum může být nastaveno na 24 hodin.
- Není-li tlačítko stisknuto během 30 sekund, nastavení časovaného vypnutí bude zrušeno.

### 3 Stiskněte tlačítko Časovač vypnutí

**SETTING** ikona zmizí, ikona časování se změní z blikání na trvalé světlo a spustí se časované vypnutí.

Když běží časovač vypnutí, ikona časovače se zobrazí odpočítáváním.

## Zrušit Časování

#### 1 Stiskněte tlačítko Časované vypnutí Ikona časování zmizí.

lkona časování zmizí

#### Poznámka

 Během provozu časovače vypnutí bude časovač vypnutí i nadále fungovat i v případě klimatizace je zapnuto nebo vypnuto tlačítkem ZAPNOUT / VYPNUTO.

# 5 Odstraňování problémů

Ověřování a kontrola

Pokud se klimatizační zařízení rozbije, ikona časovaného vypnutí střídavě zobrazí kontrolní kód a číslo poškozené vnitřní jednotky.

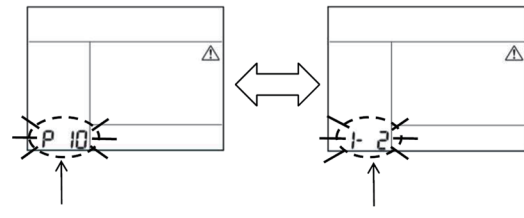

Ověřte Kód

Číslo pokažené vnitřní jednotky

Ŋ

## Historie a potvrzení odstraňování problémů

Pokud se klimatizační jednotka pokazí, můžete zobrazit historii odstraňování problémů níže uvedenými kroky. (Historie odstraňování problémů má na nevyš 4 záznamy.)

Historii odstraňování problémů lze zobrazit, když je klimatizace spuštěna nebo zastavena.
Kontrola historie odstraňování problémů při vypnutém napájení vede k zrušení časového vypínání.

| Kroky | Provozní Příručka                                                                                                    |                       |
|-------|----------------------------------------------------------------------------------------------------|-----------------------|
| 1     | <ul> <li>Dlouhým stisknutím tlačítka časovaného vypnutí po dobu delší než</li> <li>10 sekund se zobrazí ikona, která indikuje, že jste zadali režim historie odstraňování problémů.</li> <li>Jestli [ Kontrola údržby] se objeví, jste v režimu odstraňování problémů.</li> <li>Indikátor teploty ukazuje [01: Pořadí Historie Odstraňování Problémů].</li> <li>Zobrazí se ikona časovaného vypnutí (Ověřte Kód) a poškozený [Číslo Interní Jednotky].</li> </ul> |                       |
|       | Po každém stisknutí tlačítka nastavení se zaznamenaná historie<br>odstraňování problémů zobrazí v pořadí. Historie odstraňování<br>problémů se zobrazí v pořadí od [01] (nejnovější) do [04] (nejstarší).                                                                                                    | тозніва<br>Сізіо ́ А́ |
| 2     | Požadavky                                                                                                    |                       |
|       | V režimu Historie odstraňování problémů nestlačte tlačítko<br>nabídky delší než 10 sekund. V opačném případě bude veškerá<br>historie odstraňování problémů s vnitřní jednotkou odstraněna.                                                                                                    |                       |
| 3     | Po dokončení kontroly stiskněte tlačítko ZAPNOUT / VYPNUTO<br>pro návrat do normálního režimu.<br>• Bude pokračovat během běhu. Je-li zastaven, znovu stiskněte<br>tlačítko ZAPNOUT / VYPNUTO.                                                                                                    | 1 2 3                 |

# 6 Požadavek na údržbu

Prosím nás Informujte o písmenech (A, E, F, H, L, P) a kombinaci čísel v kontrolním kódu zobrazeném na displeji LCD displeje dálkového ovladače.

## Toshiba Carrier Air Conditioning (China) Co., Ltd

# MEMO

| ••••••••••••••••••••••••••••••••••••••• |  |
|-----------------------------------------|--|
|                                         |  |
|                                         |  |
|                                         |  |
|                                         |  |
|                                         |  |
|                                         |  |
|                                         |  |
|                                         |  |
|                                         |  |
|                                         |  |
|                                         |  |
|                                         |  |
|                                         |  |
|                                         |  |
|                                         |  |
|                                         |  |
|                                         |  |
|                                         |  |
|                                         |  |
|                                         |  |
|                                         |  |
|                                         |  |
|                                         |  |
|                                         |  |
|                                         |  |
|                                         |  |
|                                         |  |
|                                         |  |
|                                         |  |
|                                         |  |
|                                         |  |
|                                         |  |
|                                         |  |
|                                         |  |
|                                         |  |
|                                         |  |
|                                         |  |

Toshiba Carrier Air Conditioning (China) Co.,Ltd